## 校聘云学生小程序端绑定流程及简历投递

一、微信学生小程序端

方法一:通过微信扫一扫,扫描下图二维码进入"校聘云"

方法二:通过进入微信小程序搜索"校聘云"

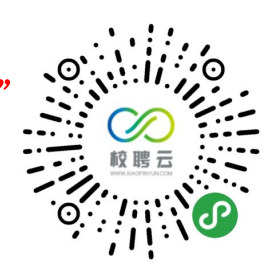

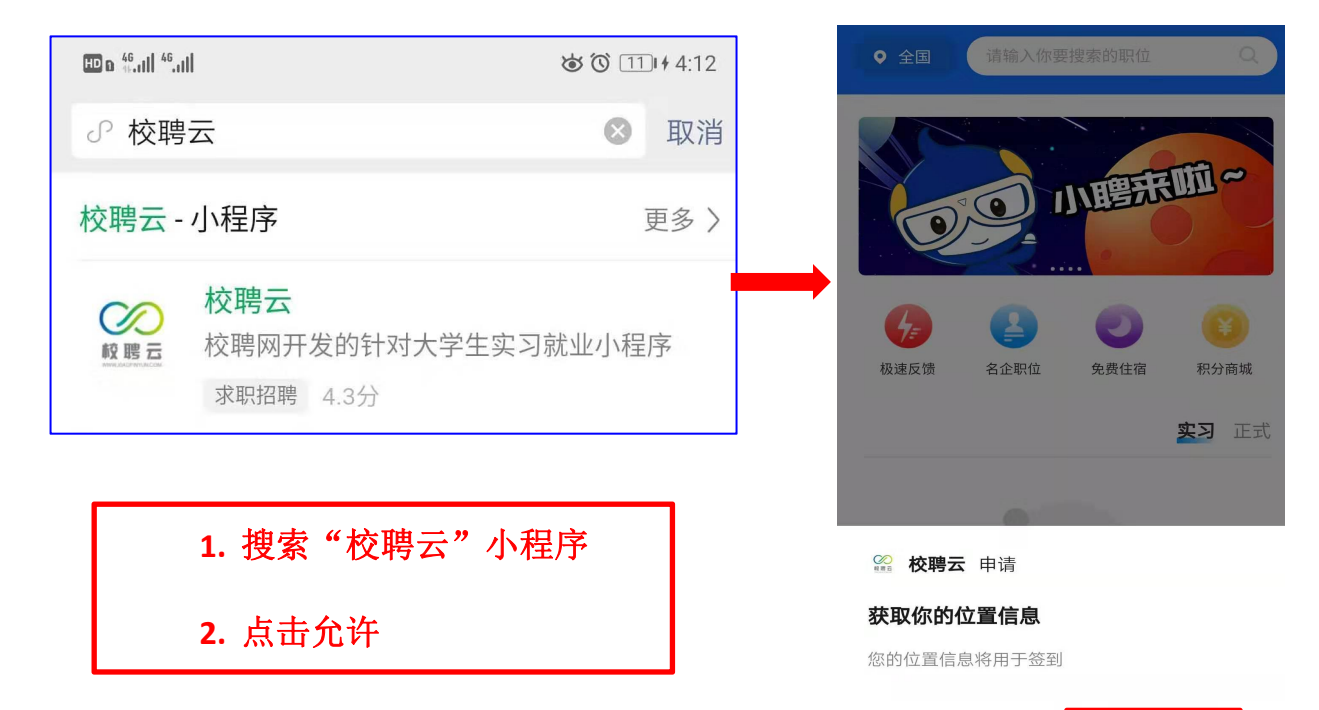

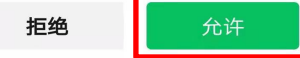

| HD o <sup>46</sup> atl <sup>46</sup> atl                                                                                                    | <b>상 () 111 + 4:20</b>                                                        | 80 a <sup>40</sup> adl <sup>40</sup> adl |         | <b>ම් ලී 11</b> 0 4:13 | 80 a <sup>48</sup> तमी <sup>46</sup> तमी |        | <b>७ ७ ⊡</b> + 4:14 |
|----------------------------------------------------------------------------------------------------|-------------------------------------------------------------------------------|------------------------------------------|---------|------------------------|------------------------------------------|--------|---------------------|
| 首页                                                                                                    | ••• 0                                                                         | 我的                                       |         | ••• 0                  | < 🗅                                      | 完善基本信息 | ••• 0               |
|                                                                                                    |                                                                               | 校開找工                                     | 作 登陆/注册 | 更省心-11                 | +                                        | 林田     | Ś                   |
| 极速反馈         名企职位         免                                                                                                    | 2  ( 3) ( 4) ( 4) ( 5) ( 5) ( 5) ( 5) ( 5) ( 5                                | 简历                                       | 关注收藏    | 日程                     |                                          |        |                     |
| 宣讲会                                                                                                    | 全部)                                                                           |                                          |         |                        |                                          |        |                     |
| <ul> <li>上海哥老官餐饮管</li> <li>④ 2020-02-15 10:30</li> <li>◎ 暂无详细地址</li> </ul>                                                                                                    | ·                                                                             |                                          |         |                        |                                          |        |                     |
| 上海朋利来餐饮售<br>○ 2020-02-15 14:30<br>◎ 暂无详细地址                                                                                                    | 暂无数据哦~                                                                        |                                          |         | 首次使用                   | 用校聘云<br>信息,查看职位推荐                        |        |                     |
| <sub>双选会</sub> 3.点击"我                                                                                                    | 这的" 👘                                                                         | 4.点击'                                    | '登录/注册  | <b>"</b>               |                                          |        |                     |
| <ul> <li>测试校聘大学视频</li> <li>○ 2020-02-13 09:00</li> <li>◎ 云教室</li> </ul>                                                                                                    | ↓ 【 【 】 【 】 【 】 【 】 【 】 【 】 】 】 】 】 【 】 】 】 】 】 】 】 】 】 】 】 】 】 】 】 】 】 】 】 】 |                                          |         |                        | <b>我是老</b> 同<br>点击直接                     |        |                     |
| <ul> <li>              ・             </li> <li>             ・</li> <li>             ・</li>             ・ <li></li></ul> | 〇 〇 〇 〇 〇 〇 〇 〇 〇 〇 〇 〇 〇 〇 〇 〇 〇 〇 〇                                         | ○ ○<br>首页 服务                             | 视频双选会   | () 【 消息 3.10 式的        | 5.点击                                     | "首次使用相 | 交聘云"                |

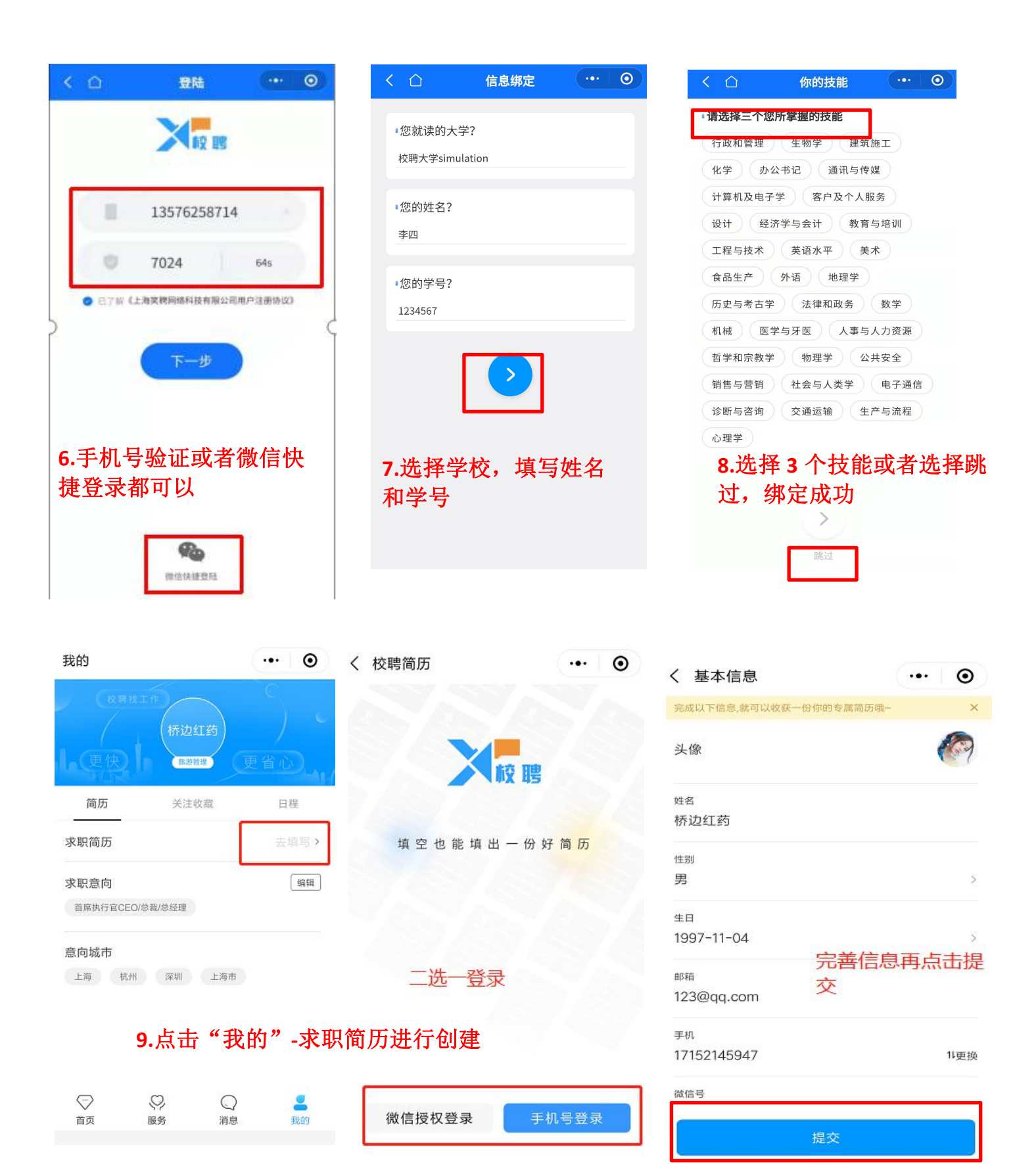

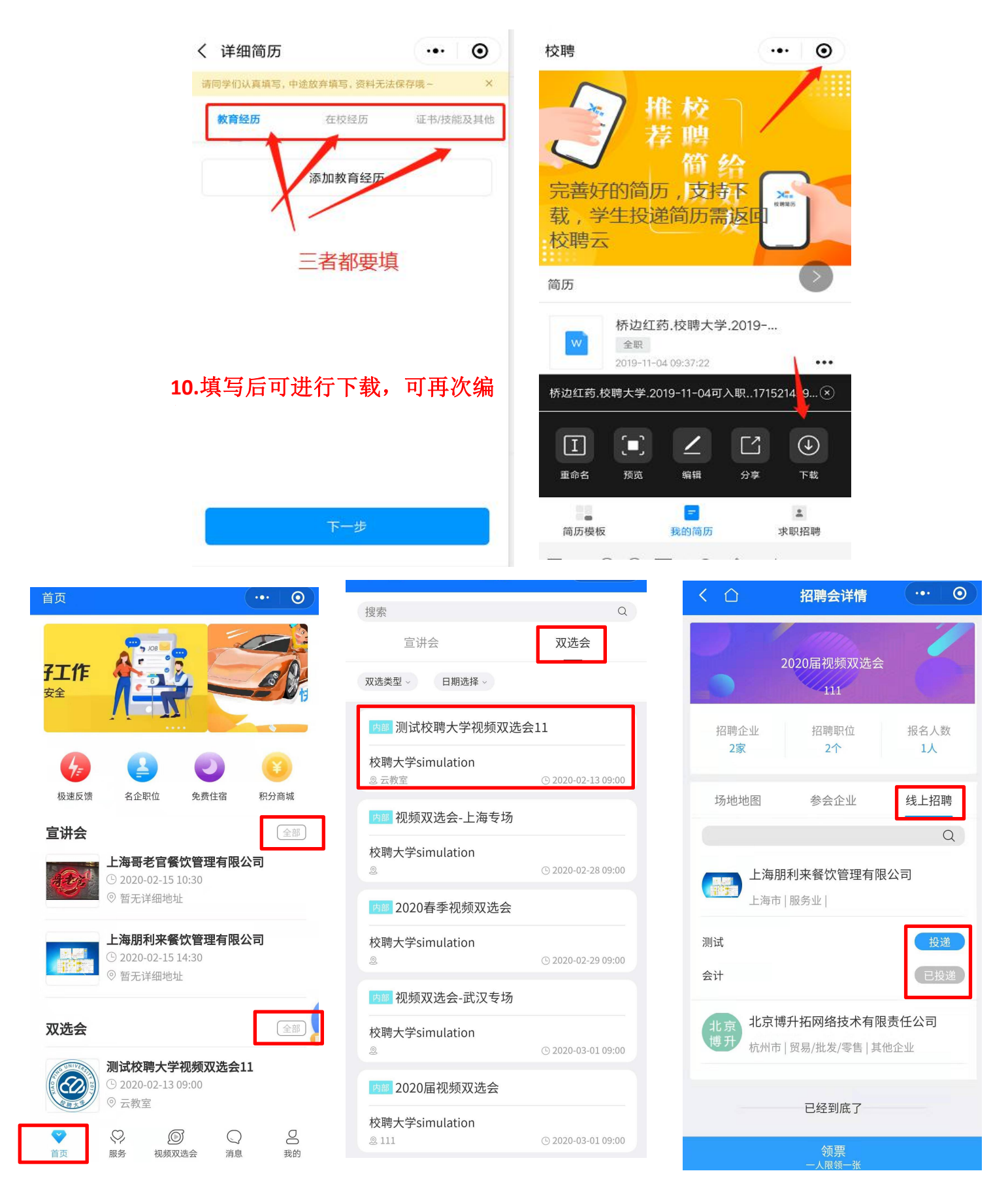

10.点击"首页"-双选会/宣讲会-线上招聘,进行查看企业详情,进行简历投递

| 💷 o. 🖧 all 🍪 🗱 🌻 🗩        | ් රී <b>83</b> 0 9:23 | eo a <sup>se</sup> all <sup>se</sup> all                 | <b>හ් (</b> රි 83) 9:24 |  |  |  |
|---------------------------|-----------------------|----------------------------------------------------------|-------------------------|--|--|--|
| 消息                        | •••   •               | く ロ の                                                    | ••• 0                   |  |  |  |
| 邀请 待处理 被查看                | 待沟通 面;                | 待处理                                                      | 9 2020-02-13 16:22      |  |  |  |
| php开发<br><mark>面议</mark>  | 2020-02-13 16:22      | 北京 <sup>php开发</sup>                                      | 面议                      |  |  |  |
| 北京博升拓网络技术有限责任公司           | 待处理                   | 博升                                                       | <br>公司                  |  |  |  |
| 会计<br><b>3500-6500元/月</b> | 2020-02-09 11:15      | <ul> <li>2020-02-13 16:22</li> <li>已成功接受到你的简历</li> </ul> |                         |  |  |  |
| 上海朋利来餐饮管理有限公司             | 待处理                   | עווייז אצוע-אאס                                          |                         |  |  |  |
| 已经到底了                     |                       |                                                          |                         |  |  |  |

## **11.投递简历后,点击"消息"可查看** 投递简历后的企业反馈

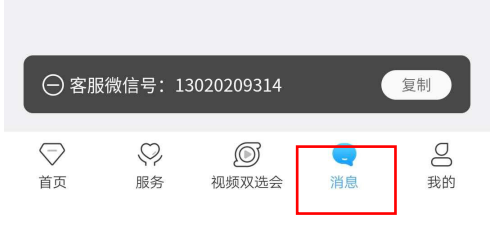